## How to add a user to a shared patient list in Epic

Info for SICU Providers

- Several shared patient lists in Epic are available for use in 4400 SICU
  - 44 SICU Red
  - 44 SICU Blue
  - 44 SICU Triage
  - (Similar list is available in 78 SICU)
- When a new user joins the team, any current user (faculty, fellow, APP, resident, nurse leadership) can give the new user access to the shared list.

| E                                     |                       |                                 | Hy                         | yperspace - E    | 3JC/WashU - CRITICAI | L CARE MEDICINE - BRADLEY F. |           |          |              |                                   | ≥0 -                |          |
|---------------------------------------|-----------------------|---------------------------------|----------------------------|------------------|----------------------|------------------------------|-----------|----------|--------------|-----------------------------------|---------------------|----------|
| Epic 🔻 🛞 Clinical Web Portals 🗸 🍦 Pat | ient Lookup 🔚 In Basl | ket 🛛 📃 Status Board - 🦉 Remind | l Me 🛛 & Personalize 👻 🔎 N | ly Reports 🛛 🝸 🛛 | FYI                  |                              |           |          |              | 2.                                | 🖻 😵 複 🔒 Print - 1   | 🕞 Log Ou |
|                                       |                       |                                 |                            |                  |                      |                              |           | 0        |              |                                   | BRADLEY F. Epi      | cCare    |
| Patient Lists                         |                       |                                 |                            |                  |                      |                              |           |          |              |                                   | ☆                   | 2 🔁 🖉    |
| Edit List - Write Handoff             | Progress Note 🔻 📋 (   | Orders 💉 Sign In 🔌 Sign Out     |                            |                  |                      |                              |           |          |              |                                   |                     | ··· 🏓    |
| My Lists                              | Current Info OF       | Patients                        |                            |                  |                      |                              |           |          | Refres       | hed 3 minutes ago $ \mathcal{C} $ | Search Current Info | •        |
| 🕨 🖻 *Community Core                   | Room                  | Patient Name                    | ABG - pH                   | B/P              | CrCl                 | Creatinine                   | Isolation | FiO2 (%) | O2 Flow Rate | Pulse Ox                          | Problem             |          |
| 🕨 💎 .Community Other                  |                       |                                 |                            |                  |                      |                              |           |          |              |                                   |                     |          |
| ▶ 💎 .This Week                        |                       |                                 |                            |                  |                      |                              |           |          |              |                                   |                     |          |
| 🐨 🔄 Shared Patient Lists              | J                     |                                 |                            |                  |                      |                              |           |          |              |                                   |                     |          |
| ► 💭 44 SICU Blue                      |                       |                                 |                            |                  |                      |                              |           |          |              |                                   |                     |          |
| A4 SICU Red                           | Right clic            | k on the                        |                            |                  |                      |                              |           |          |              |                                   |                     |          |
| ► 🖓 44 SICU Triage                    |                       | K OH CHC                        |                            |                  |                      |                              |           |          |              |                                   |                     |          |
|                                       | share                 | d list.                         |                            |                  |                      |                              |           |          |              |                                   |                     |          |
|                                       |                       |                                 |                            |                  |                      |                              |           |          |              |                                   |                     |          |
|                                       |                       |                                 |                            |                  |                      |                              |           |          |              |                                   |                     |          |
|                                       |                       |                                 |                            |                  |                      |                              |           |          |              |                                   |                     |          |
|                                       |                       |                                 |                            |                  |                      |                              |           |          |              |                                   |                     |          |
|                                       |                       |                                 |                            |                  |                      |                              |           |          |              |                                   |                     |          |
|                                       |                       |                                 |                            |                  |                      |                              |           |          |              |                                   |                     |          |
|                                       |                       |                                 |                            |                  |                      |                              | _         |          |              |                                   |                     |          |
|                                       | •                     |                                 |                            |                  |                      | This list has no patients.   |           |          |              |                                   |                     |          |
| Available Lists ≈                     |                       |                                 |                            |                  |                      |                              |           |          |              |                                   |                     |          |
| 🍜 Recent Searches 🔥                   |                       |                                 |                            |                  |                      |                              |           |          |              |                                   |                     |          |
| 🕨 🚞 System Lists                      |                       |                                 |                            |                  |                      |                              |           |          |              |                                   |                     |          |
| 🕨 🚞 Alton Memorial Hospital           |                       |                                 |                            |                  |                      |                              |           |          |              |                                   |                     |          |
| 🕨 🖿 Barnes Jewish Hospital            |                       |                                 |                            |                  |                      |                              |           |          |              |                                   |                     |          |
| 🕨 🛅 Barnes Jewish Saint Peters…       |                       |                                 |                            |                  |                      |                              |           |          |              |                                   |                     |          |
| 🕨 🚞 Barnes Jewish West Count…         |                       |                                 |                            |                  |                      |                              |           |          |              |                                   |                     |          |
| BJC Hospital Outpatients              |                       |                                 |                            |                  |                      |                              |           |          |              |                                   |                     |          |
| 🕨 🚞 Boone Hospital Center             |                       |                                 |                            |                  |                      |                              |           |          |              |                                   |                     |          |
| 🕨 🚞 Christian Hospital                |                       |                                 |                            |                  |                      |                              |           |          |              |                                   |                     |          |
| 🕨 🚞 Evelyn's House                    |                       |                                 |                            |                  |                      |                              |           |          |              |                                   |                     |          |
| 🕨 🚞 Hospital Outpatients              |                       |                                 |                            |                  |                      |                              |           |          |              |                                   |                     |          |
| 🕨 🚞 Memorial Care Center              |                       |                                 |                            |                  |                      |                              |           |          |              |                                   |                     |          |
| Memorial Hospital Belleville          |                       |                                 |                            |                  |                      |                              |           |          |              |                                   |                     |          |
| Memorial Hospital East                |                       |                                 |                            |                  |                      |                              |           |          |              |                                   |                     |          |
| Missouri Baptist Hospital S V         |                       |                                 |                            |                  |                      |                              |           |          |              |                                   |                     |          |

| E                 |                                |                     |                                 | H                        | yperspace - BJ    | C/WashU - CRITICAI | L CARE MEDICINE - BRADLEY F. |           |          |              |                     | <u>∽</u> 0 • _ ⊑    | I X      |
|-------------------|--------------------------------|---------------------|---------------------------------|--------------------------|-------------------|--------------------|------------------------------|-----------|----------|--------------|---------------------|---------------------|----------|
| Epic 🔻 🚷          | Clinical Web Portals 👻 🛊 Patie | nt Lookup 🛛 🔤 In Ba | asket 🛛 📃 Status Board 👋 Remind | I Me 🔑 Personalize 🗸 🔎 M | ly Reports - 🍸 FY | 1                  |                              |           |          |              | <u>8</u> a          | 🖻 😵 🤕 🏟 Print - 🖪   | + Log Ou |
| ÷ 🖬 🛱             |                                |                     |                                 |                          |                   |                    |                              |           | 2-2/     |              |                     | BRADLEY F. Epic     | Care     |
| Patient Lis       | ts                             |                     |                                 |                          |                   |                    |                              |           |          |              |                     | <b>☆</b> [*         | 3 B      |
| <i>E</i> dit List | Write Handoff                  | rogress Note 👻 [    | 🛛 Orders 🕜 Sign In 🔌 Sign Out   |                          |                   |                    |                              |           |          |              |                     |                     | •        |
| My Lists          |                                | Current Info        | 0 Patients                      |                          |                   |                    |                              |           |          | Refres       | ned 3 minutes ago 📿 | Search Current Info | •        |
| 🕨 📝 *Comn         | nunity Core                    | Room                | Patient Name                    | ABG - pH                 | B/P               | CrCl               | Creatinine                   | Isolation | FiO2 (%) | O2 Flow Rate | Pulse Ox            | Problem             |          |
| 🕨 🐬 .Comm         | nunity Other                   |                     |                                 |                          |                   |                    |                              |           |          |              |                     |                     |          |
| 🕨 📝 .This W       | /eek                           |                     |                                 |                          |                   |                    |                              |           |          |              |                     |                     |          |
| ▼ → Shared        | Patient Lists                  |                     |                                 |                          |                   |                    |                              |           |          |              |                     |                     |          |
| • (2) 44 S        | Properties                     |                     |                                 |                          |                   |                    |                              |           |          |              |                     |                     |          |
| A 44 5            | Topenies                       |                     |                                 |                          |                   |                    |                              |           |          |              |                     |                     |          |
| r 6,0 44 5        | Default List                   |                     |                                 |                          |                   |                    |                              |           |          |              |                     |                     |          |
|                   | Add Patient                    |                     | Select Pro                      | perties.                 |                   |                    |                              |           |          |              |                     |                     |          |
|                   | Create My List                 |                     |                                 |                          |                   |                    |                              |           |          |              |                     |                     |          |
|                   | Create Reminder Li             | st                  |                                 |                          |                   |                    |                              |           |          |              |                     |                     |          |
|                   | Delete My List                 |                     |                                 |                          |                   |                    |                              |           |          |              |                     |                     |          |
|                   |                                |                     |                                 |                          |                   |                    |                              |           |          |              |                     |                     |          |
|                   |                                |                     |                                 |                          |                   |                    |                              |           |          |              |                     |                     |          |
|                   |                                |                     |                                 |                          |                   |                    |                              |           |          |              |                     |                     |          |
| Available Lie     | etc M                          |                     |                                 |                          |                   |                    | This list has no patients.   |           |          |              |                     |                     |          |
|                   | Sis v 🛛                        |                     |                                 |                          |                   |                    |                              |           |          |              |                     |                     |          |
| -> Recent         |                                |                     |                                 |                          |                   |                    |                              |           |          |              |                     |                     |          |
| Alton I           | Memorial Hospital              |                     |                                 |                          |                   |                    |                              |           |          |              |                     |                     |          |
| Barnes            | Jewish Hospital                |                     |                                 |                          |                   |                    |                              |           |          |              |                     |                     |          |
| Barnes            | Jewish Saint Peters-           |                     |                                 |                          |                   |                    |                              |           |          |              |                     |                     |          |
| 🕨 🚞 Barnes        | Jewish West Count-             |                     |                                 |                          |                   |                    |                              |           |          |              |                     |                     |          |
| ) 🚞 BJC Ho        | ospital Outpatients            |                     |                                 |                          |                   |                    |                              |           |          |              |                     |                     |          |
| 🕨 🚞 Boone         | Hospital Center                |                     |                                 |                          |                   |                    |                              |           |          |              |                     |                     |          |
| 🕨 🚞 Christi       | an Hospital                    |                     |                                 |                          |                   |                    |                              |           |          |              |                     |                     |          |
| 🕨 🚞 Evelyn        | 's House                       |                     |                                 |                          |                   |                    |                              |           |          |              |                     |                     |          |
| 🕨 🚞 Hospit        | al Outpatients                 |                     |                                 |                          |                   |                    |                              |           |          |              |                     |                     |          |
| 🕨 🖿 Memo          | rial Care Center               |                     |                                 |                          |                   |                    |                              |           |          |              |                     |                     |          |
| Memo              | rial Hospital Belleville       |                     |                                 |                          |                   |                    |                              |           |          |              |                     |                     |          |
| Memo              | rial Hospital East             |                     |                                 |                          |                   |                    |                              |           |          |              |                     |                     |          |
| Missou            | In Baptist Hospital S V        |                     |                                 |                          |                   |                    |                              |           |          |              |                     |                     |          |

| <b>5</b> )                                                                                                    |                            |                | Hyperspace - BJC/WashU - CRITIC                     | CAL CARE MEDICINE - BRADLEY F.                                                                                                    |                              |       |                             | X       |  |  |  |  |
|----------------------------------------------------------------------------------------------------|----------------------------|----------------|-----------------------------------------------------|----------------------------------------------------------------------------------------------------|------------------------------|-------|-----------------------------|---------|--|--|--|--|
| Epic - Clinical Web Por                                                                                                    | 44 SICU Blue [64476]       |                |                                                     |                                                                                                    |                              |       |                             |         |  |  |  |  |
| Patient Lists                                                                                                    | <u>General</u> Advanced Ep | ic Monitor     |                                                     |                                                                                                    |                              |       |                             |         |  |  |  |  |
| <ul> <li>▶ Edit List ▼ H Write Handoff</li> <li>My Lists</li> <li>▶ ▼ *Community Core</li> <li>▶ Community Other</li> <li>▼ .This Week</li> </ul> | Name: 44<br>Owner: FR      | SICU Blue      | In the pop-up<br>window, go to the<br>Advanced tab. |                                                                                                    | Search                       |       | Search Current Info Problem | بر<br>- |  |  |  |  |
| → A SICU Blue                                                                                                    | Caption                    |                | Description                                         |                                                                                                    |                              |       |                             |         |  |  |  |  |
| <ul> <li>A 44 SICU Red</li> <li>A 44 SICU Triage</li> </ul>                                                                                       |                            |                | This column displays                                | a note icon to launch Specialty Comments fro                                                                                                    | m schedule and patient list. | ^     |                             |         |  |  |  |  |
|                                                                                                    |                            |                | Indicates the presenc<br>appointment was mad        | Indicates the presence of specialty comments for the department in which the selected appointment was made. The comment is visible from the tooltip.                                                                                                    |                              |       |                             |         |  |  |  |  |
|                                                                                                    | Name / Age / Sex / Bed     | Status         | This column displays<br>is not occupied.            | This column displays the patient's name, age, and sex if the bed is occupied or the bed status if it is not occupied.                                                                                                    |                              |       |                             |         |  |  |  |  |
|                                                                                                    | % Weight Change Since      | e Previous Day | This custom display o                               | This custom display column has been configured to display the last flowsheet value captured in                                                                                                    |                              |       |                             |         |  |  |  |  |
| Available Lists                                                                                                    | Selected Columns           |                |                                                     | -                                                                                                    | Add Column                   | y     |                             | •       |  |  |  |  |
| <ul> <li>Recent Searches</li> <li>System Lists</li> </ul>                                                                                         | Caption                    |                | Description                                         |                                                                                                    |                              |       |                             |         |  |  |  |  |
| Alton Memorial Hos     Barnes Jewish Hospi                                                                                                    | Room                       |                | This column displays                                | This column displays the name of the patient's room.                                                                                                    |                              |       |                             |         |  |  |  |  |
| Barnes Jewish Saint I                                                                                                    | Patient Name               |                | This column shows th                                | This column shows the patient's name. The information displays in Last Name, First Name form…<br>This column displays the patient's code status on file. If no code status is on file, it displays, "Not…<br>This column displays the patient's age and gender. This information appears in the format Age /… |                              |       |                             |         |  |  |  |  |
| <ul> <li>Barnes Jewish West</li> <li>BJC Hospital Outpat</li> <li>Boone Hospital Cent</li> <li>Christian Hospital</li> </ul>                      | Code Status                |                | This column displays                                |                                                                                                    |                              |       |                             |         |  |  |  |  |
|                                                                                                    | Age/Gender                 |                | This column displays                                |                                                                                                    |                              |       |                             |         |  |  |  |  |
| <ul> <li>Evelyn's House</li> <li>Hospital Outpatients</li> </ul>                                                                                  | Column to sort by:         |                |                                                     |                                                                                                    | — <u>R</u> emove ▲           | T     |                             |         |  |  |  |  |
| <ul> <li>Memorial Care Cente</li> <li>Memorial Hospital B</li> <li>Memorial Hospital E</li> <li>Missouri Baptist Hos</li> </ul>                   |                            |                |                                                     |                                                                                                    | ✓ <u>A</u> ccept X <u>C</u>  | ancel |                             |         |  |  |  |  |
|                                                                                                    |                            |                |                                                     |                                                                                                    |                              |       |                             |         |  |  |  |  |

| E                                                                                                    | Hyperspace - BJC/Wash                                                                                                    | J - CRITICAL CARE MEDICINE - BRADLEY F. |                                              |                     |
|----------------------------------------------------------------------------------------------------|----------------------------------------------------------------------------------------------------|-----------------------------------------|----------------------------------------------|---------------------|
| Epic V Clinical Web Por                                                                                                    | 44 S                                                                                                    | ICU Blue [64476]                        | ×                                            | BRADLEY F. EpicCare |
| Edit List     H Write Handoff                                                                                                    | General Advanced Epic Monitor                                                                                                    |                                         |                                              | ★ <b>200</b> ?      |
| My Lists<br>→ → *Community Core<br>→ → .Community Other<br>→ → .This Week<br>→ → Shared Patient Lists<br>→ ☆ 44 SICU Blue                                                                                                    | Default Report:<br>Refresh Interval (in minutes):<br>Show number of patients in the list<br>Suppress rich features and allow flexible row height | 2                                       |                                              | Search Current Info |
| <ul> <li>♣ 44 SICU Red</li> <li>♣ 44 SICU Triage</li> </ul>                                                                                                    | Allow access to any of the following:                                                                                                    |                                         |                                              |                     |
|                                                                                                    | User                                                                                                    | Access Level                            |                                              |                     |
|                                                                                                    | ABLORDEPPEY, ENYO A.                                                                                                    | Change Accessibility                    | ^                                            |                     |
|                                                                                                    | ABUBAKAR, HAWA H.                                                                                                    | Change Accessibility                    |                                              |                     |
|                                                                                                    | ADAMS, DANIEL Z.                                                                                                    | Change Accessibility                    |                                              |                     |
|                                                                                                    | ADEBAYO-ADONIS, OLUWAFUNMILAYO B.                                                                                                    | Change Accessibility                    |                                              |                     |
| Available Lists<br>Proceedings Recent Searches<br>Alton Memorial Hos<br>Alton Memorial Hos<br>Barnes Jewish Hospi<br>Barnes Jewish Saint I<br>Barnes Jewish West I<br>Barnes Jewish West I<br>Barnes Jewish West I<br>Boone Hospital Outpati<br>Boone Hospital Cent<br>Christian Hospital<br>Evelyn's House<br>Hospital Outpatients<br>Memorial Care Cent |                                                                                                    |                                         | Scroll to the<br>bottom of the<br>user list. |                     |
| Memorial Hospital B                                                                                                    |                                                                                                    |                                         | ✓ Accept X Cancel                            |                     |
|                                                                                                    |                                                                                                    |                                         |                                              |                     |

| E                                    | Hyperspace - BJC/WashU - CRITICAL CARE MEDICINE - BRADLEY F. |                                       |
|--------------------------------------|--------------------------------------------------------------|---------------------------------------|
| Epic 🔻 🌏 Clinical Web Por            | 44 SICU Blue [64476]                                         | 🗙 🕑 🧐 🙋 🖶 Print - 🕞 Log Ou            |
| 👬 🖬 📾 💭                              |                                                              | BRADLEY F. EpicCare                   |
| Patient Lists                        | Conoral Advanced Epic Monitor                                | 📩 🖾 😏 🕅                               |
|                                      |                                                              | · · · · · · · · · · · · · · · · · · · |
| Muliste                              | Default Depart                                               |                                       |
| Ny Lists                             | Derault Report.                                              | Search Current into                   |
| Community Other                      | Refresh Interval (in minutes):                               | Problem                               |
| ▶ ₹ .This Week                       |                                                              |                                       |
| - Shared Patient Lists               | Show number of patients in the list                          |                                       |
| ♦ 🖧 44 SICU Blue                     | Suppress rich features and allow flexible row height         |                                       |
| A4 SICU Red                          |                                                              |                                       |
| A4 SICU Triage                       | Allow access to any of the following:                        |                                       |
|                                      | User Access Level                                            |                                       |
|                                      | GALVIN_CHRISTOPHER D Change Accessibility                    |                                       |
|                                      |                                                              | <u>^</u>                              |
|                                      | DITTMAN, KATHERINE A. Change Accessibility                   |                                       |
|                                      | FERRARA, EMILY A. Change Accessibility                       |                                       |
|                                      |                                                              |                                       |
|                                      |                                                              |                                       |
| Available Liste                      |                                                              |                                       |
|                                      |                                                              |                                       |
| P Recent Searches                    |                                                              |                                       |
| System Lists     Alton Memorial Host |                                                              |                                       |
| Barnes Jewish Hospi                  | In the first column, enter the user's name.                  |                                       |
| Barnes Jewish Saint I                | (You may need to select the user from a list of users        |                                       |
| 🕨 🚞 Barnes Jewish West (             | (Tou may need to select the user from a list of users        |                                       |
| 🕨 🚞 BJC Hospital Outpati             | with similar names.)                                         |                                       |
| 🕨 🚞 Boone Hospital Cent              |                                                              |                                       |
| 🕨 🚞 Christian Hospital               |                                                              |                                       |
| 🕨 🚞 Evelyn's House                   | In the second column, enter "Change Accessibility."          |                                       |
| Hospital Outpatients                 |                                                              |                                       |
| Memorial Care Cente                  |                                                              |                                       |
| Memorial Hospital B                  | ✓ <u>A</u> ccept                                             | × Cancel                              |
| Missouri Baptist Hos                 |                                                              |                                       |
| ivissouri Baptist Hos                |                                                              |                                       |

| E                         |                                | Hyperspace - BJC/WashU - CF | RITICAL CARE MEDICINE - BRADLEY F. |               |                          |
|---------------------------|--------------------------------|-----------------------------|------------------------------------|---------------|--------------------------|
| Epic V 🖓 Clinical Web Por |                                | 44 SICU                     | Blue [64476]                       |               | 🗙 🖗 🧐 💮 Print - E+Log Ou |
| ¥= 🗈 🔤 🔛                  |                                |                             |                                    |               | BRADLEY F. EpicCare      |
| Patient Lists             | General Advanced Epic          | Monitor                     |                                    |               | 🗙 🖾 🚱 🔇                  |
|                           |                                |                             |                                    |               | ······ • •               |
| My Lists                  | Default Report:                | 5                           |                                    |               | Search Current Info      |
| ▶ 🕏 *Community Core       |                                |                             |                                    |               | Problem                  |
| 🕨 🐬 .Community Other      | Refresh Interval (in minutes): |                             |                                    |               |                          |
| 🕨 💎 .This Week            | Show number of patients in     | the list                    |                                    |               |                          |
| ▼ Shared Patient Lists    | Suppress rich features and     | allow flexible row beight   |                                    |               |                          |
| A 44 SICU Blue            |                                | anon novible for noight     |                                    |               |                          |
| A4 SICU Red               |                                | Hand have                   |                                    |               |                          |
| 44 SICU Triage            | Allow access to any of the fo  | llowing:                    |                                    |               |                          |
|                           | User                           |                             | Access Level                       |               |                          |
|                           | GALVIN, CHRISTOPHER D.         |                             | Change Accessibility               |               |                          |
|                           | DITTMAN, KATHERINE A.          |                             | Change Accessibility               |               | -^                       |
|                           |                                |                             | Ohanana Aanana ihiiku              |               | -                        |
|                           | FERRARA, EMILY A.              |                             | Change Accessibility               |               | _                        |
|                           | I                              | Q                           |                                    | Ç.            | > <b>~</b>               |
|                           |                                |                             |                                    |               |                          |
| Available Lists           |                                |                             |                                    |               |                          |
| PRECENT Searches          |                                |                             |                                    |               |                          |
| 🕨 🚞 System Lists          |                                |                             |                                    |               |                          |
| 🕨 🚞 Alton Memorial Hos    |                                |                             |                                    |               |                          |
| 🕨 🚞 Barnes Jewish Hospi   |                                |                             |                                    |               |                          |
| 🕨 🚞 Barnes Jewish Saint I |                                |                             |                                    |               |                          |
| 🕨 🚞 Barnes Jewish West    |                                |                             |                                    |               |                          |
| BJC Hospital Outpati      |                                |                             | Click Accept.                      |               |                          |
| Boone Hospital Cent       |                                |                             |                                    |               |                          |
| Evolup's House            |                                |                             |                                    | 1             |                          |
| Hospital Outpatiente      |                                |                             |                                    |               |                          |
| Memorial Care Cent        |                                |                             |                                    |               |                          |
| Memorial Hospital B       |                                |                             |                                    |               |                          |
| Memorial Hospital E       |                                |                             |                                    | ✓ Accept X Ca | ancel                    |
| 🕨 🚞 Missouri Baptist Hos  |                                |                             |                                    |               |                          |
|                           | 1.0                            |                             | *                                  |               |                          |